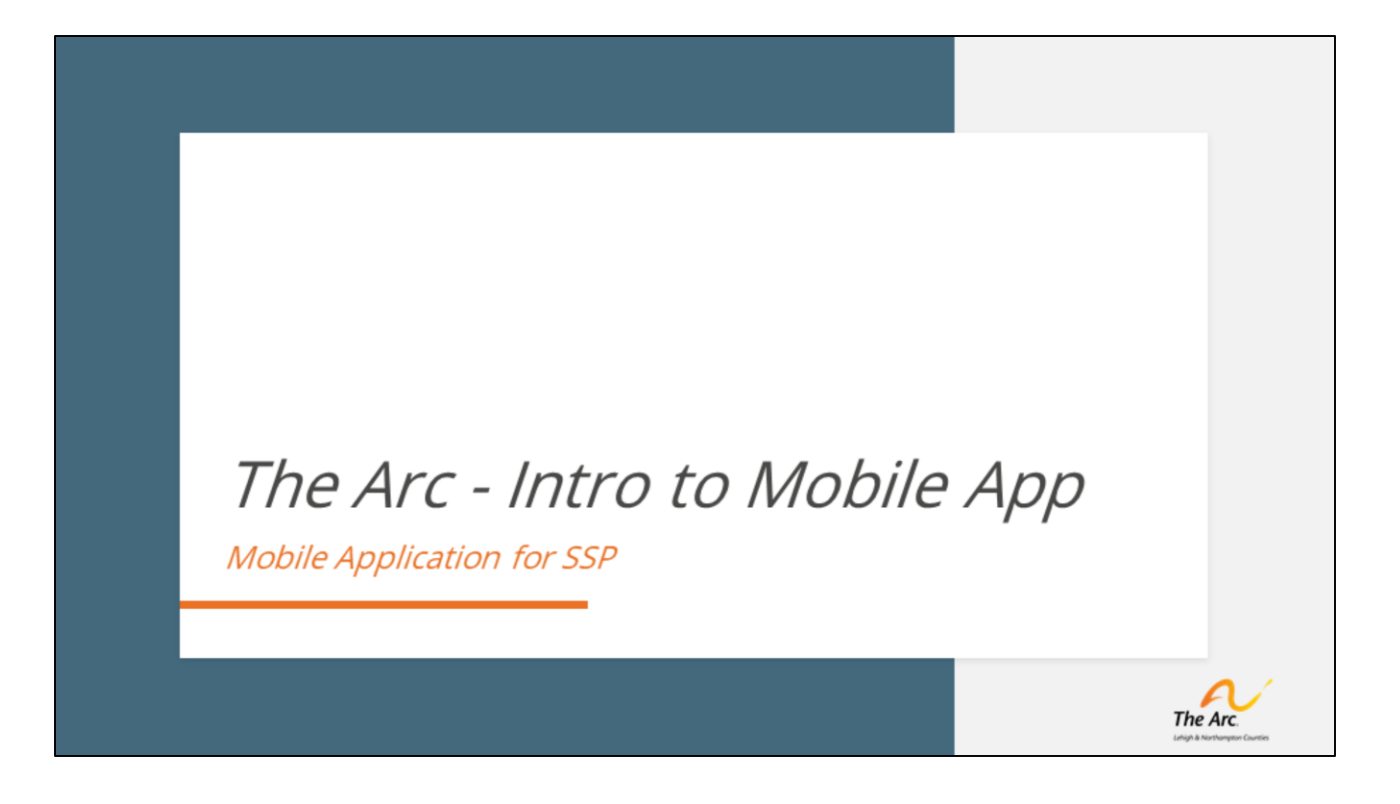

Welcome to the Arc of Lehigh & Northampton Counties training video on the new electronic visit verification system.

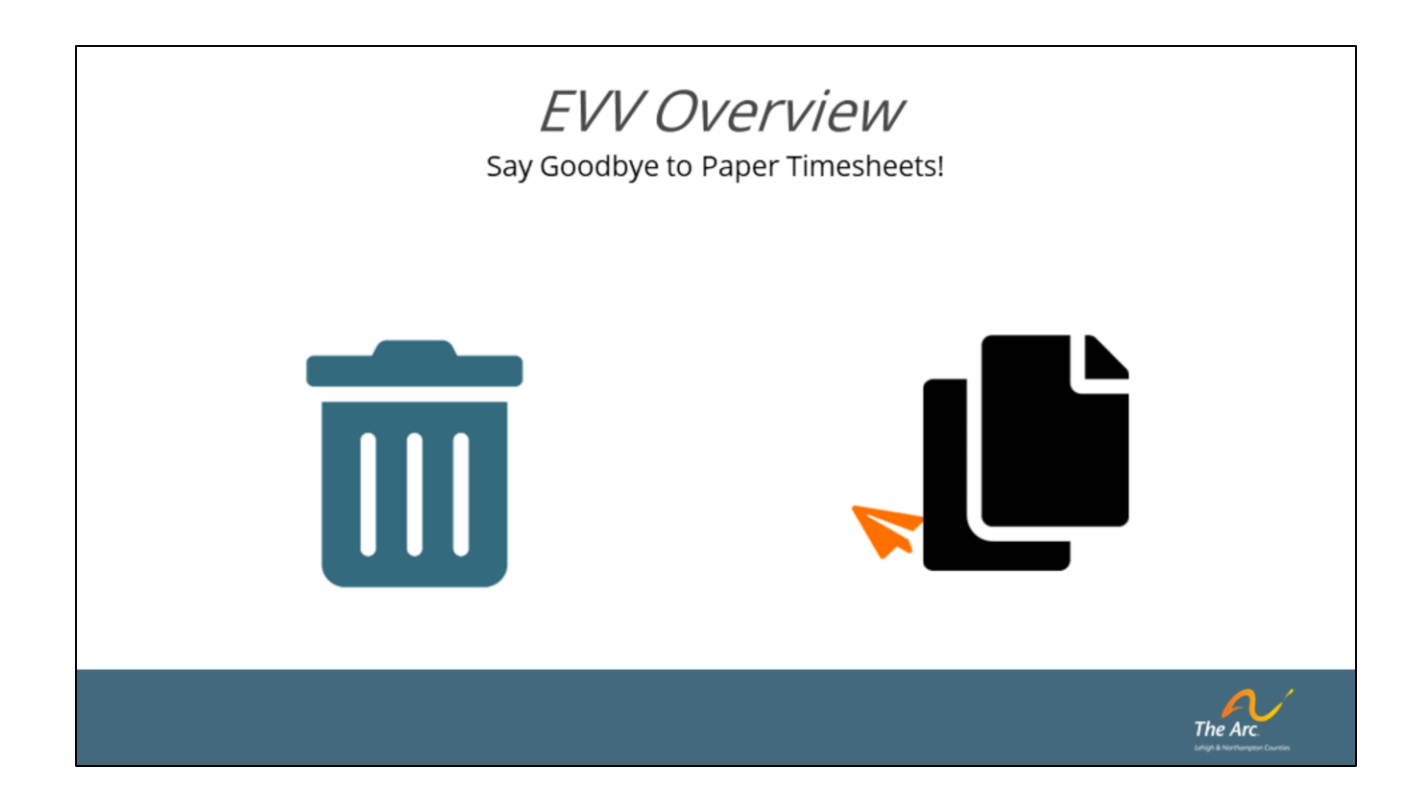

Electronic Visit Verification, or EVV, is paperless data collection process which will use real time reporting methods to track time spent working, authorized services being provided, the location at which these services are provided and who is performing these duties. This system in no way changes the type of service being provided but rather is an improvement on the way in which those services are documented. Our IT partner has worked tirelessly to make the system as efficient and user friendly as possible as you will see over the next several slides. The application being used to collect this data is called Zoho.

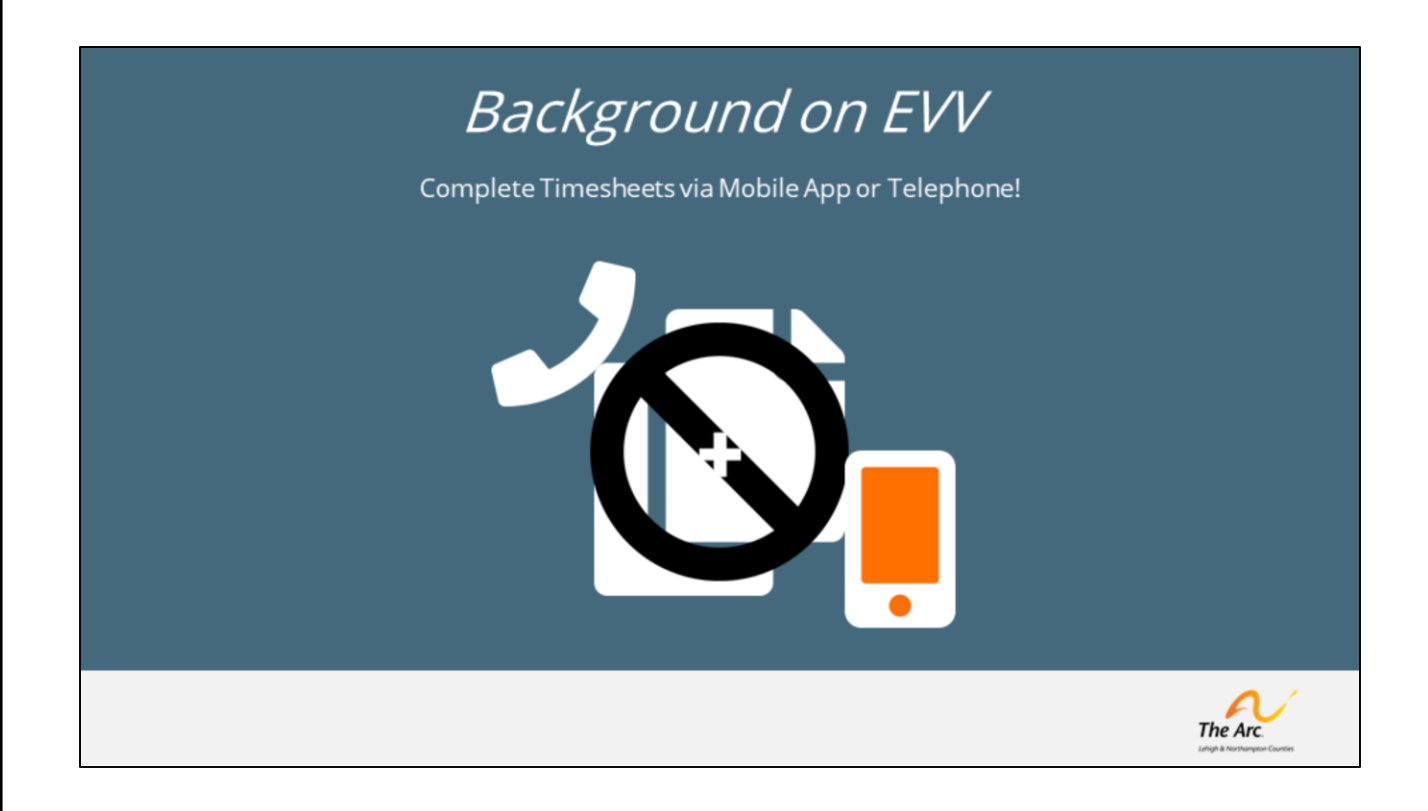

The change to an EVV process is not a voluntary one made by The Arc, but rather is a federal and state mandate for any program engaged in selfdirected, personal care services, which the Agency With Choice program is. SSPs working with the individual whom you manage will begin documenting their time either via a mobile app, or if need be, a telephony system. Your job as the Managing Employer, will then be to log on and either approve or reject their submission, similar to what you do now in signing off on their bi-weekly timesheets. In these upcoming slides we will show you how

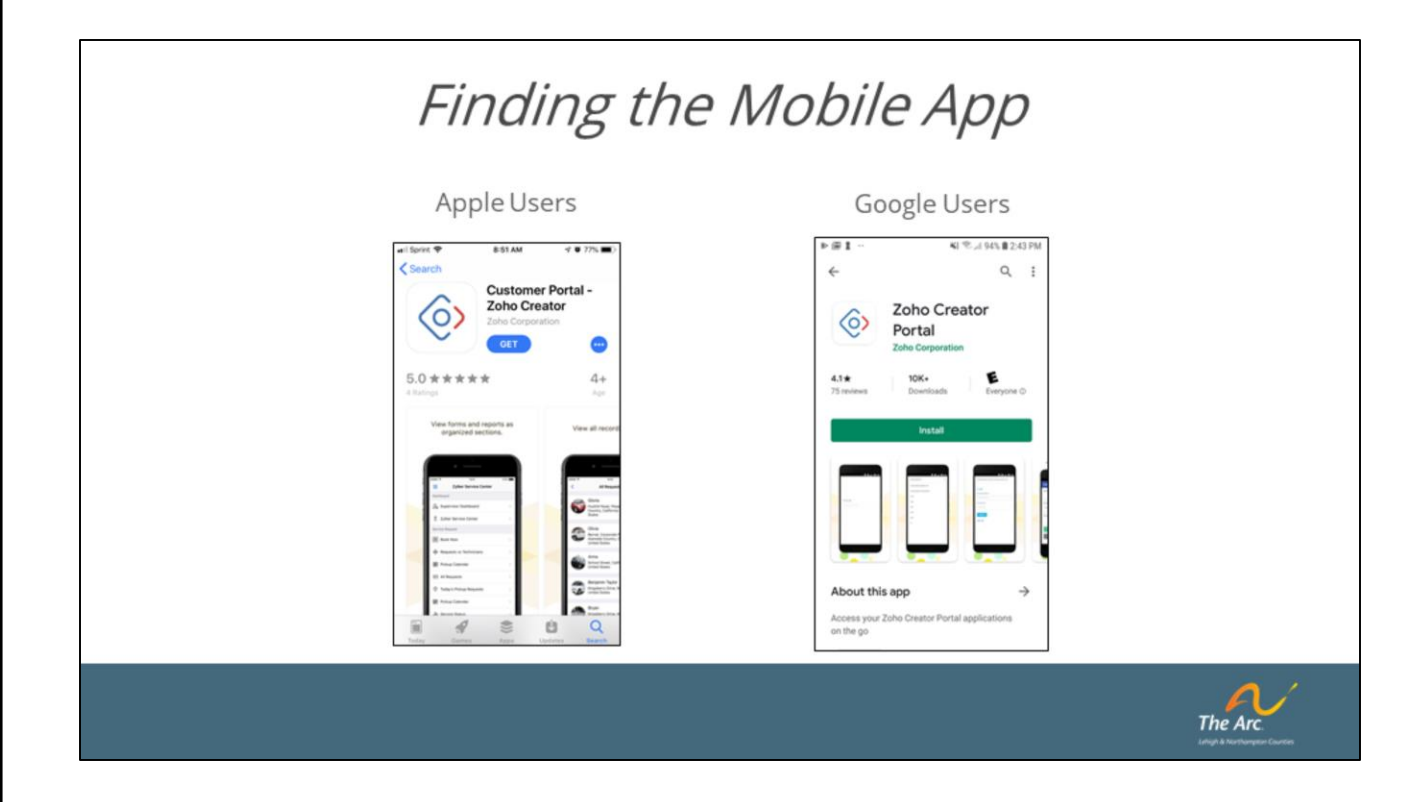

The easiest way to document time is through the use of the mobile app. To download the app, search "Zoho Creator Customer Portal" in either the Apple or Android App Store. Once found, simply download onto your phone.

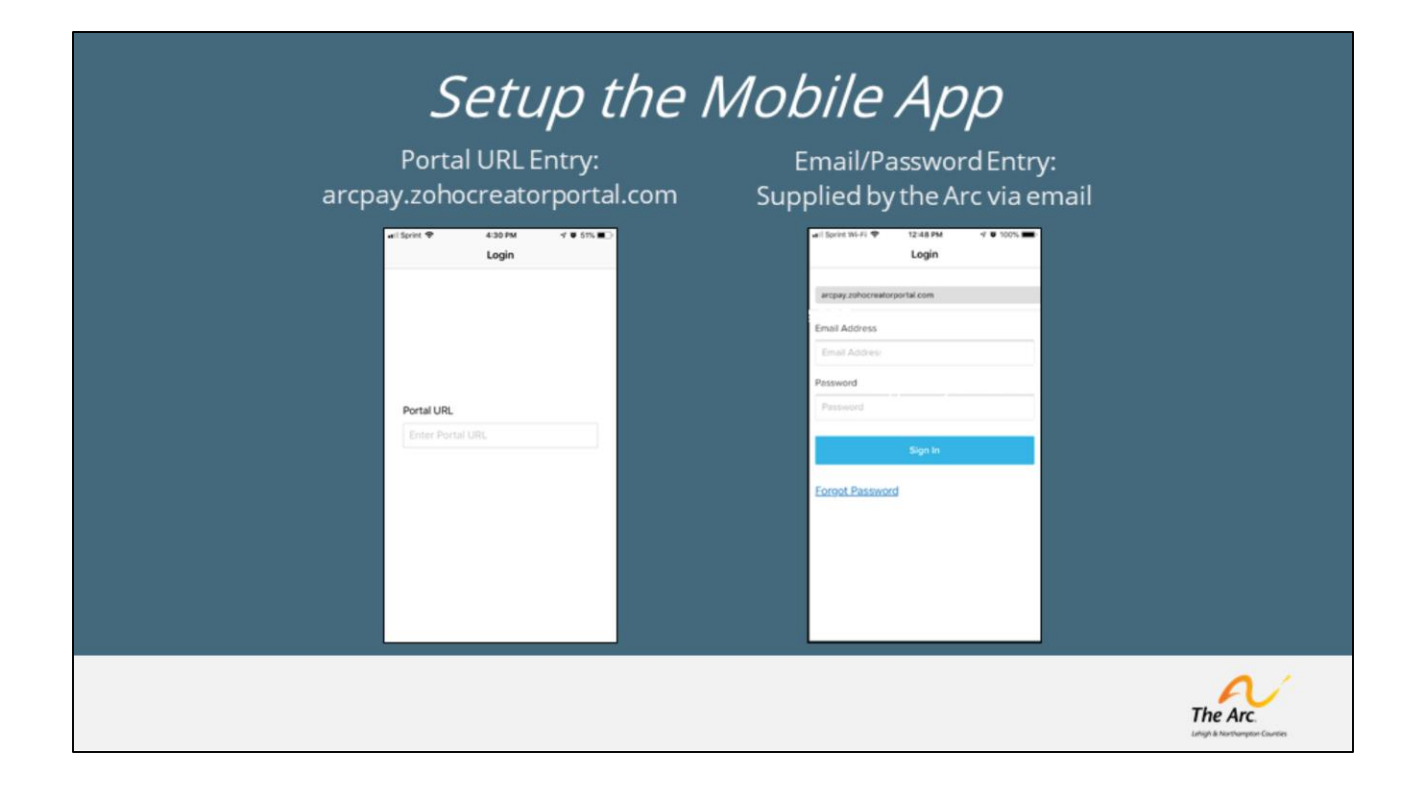

The first step in getting started is to input the requested Portal URL, which is: arcpay.zohocreatorportal.com. Once that URL is properly entered, your Login screen will appear, and you will be asked to provide an email address and password. It is important to use the same email address that you provided to The Arc.

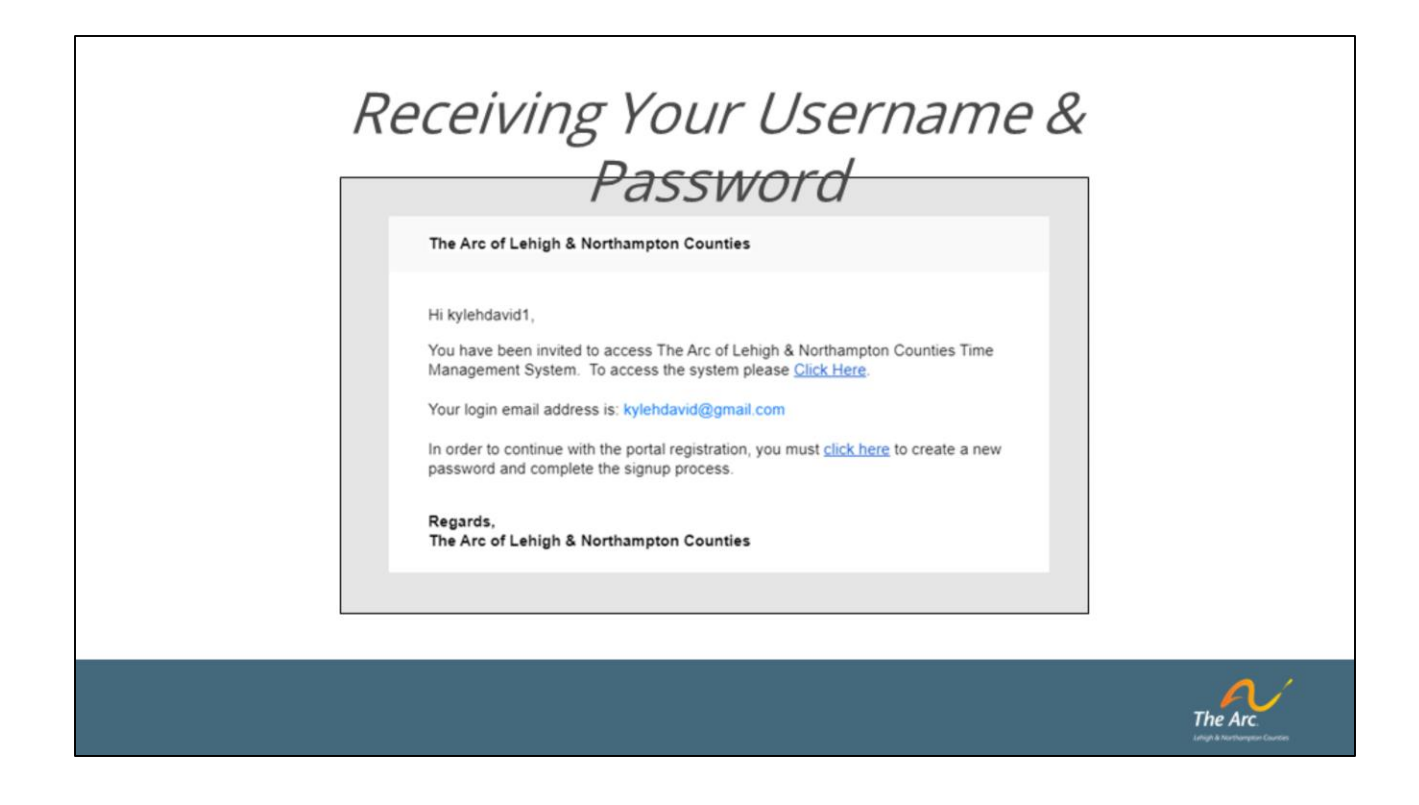

After entering your email and password, you will receive an email to complete your portal registration. At this point you will be able to select a password unique to you. If you do not receive this email, please visit support.arcoflehighnorthampton.org for instructions on how to have this email generated to complete registration.

| Home So | reen/SS         | P Pending                                                                   |          |
|---------|-----------------|-----------------------------------------------------------------------------|----------|
|         | Select W-H      | 220<br>220<br>2<br>2<br>2<br>2<br>2<br>2<br>2<br>2<br>2<br>2<br>2<br>2<br>2 |          |
|         | Help<br>() Help | >                                                                           | The Arc. |

Upon a successful login to the system, you will see this screen. There are a few different options, but first we will tackle time entry.

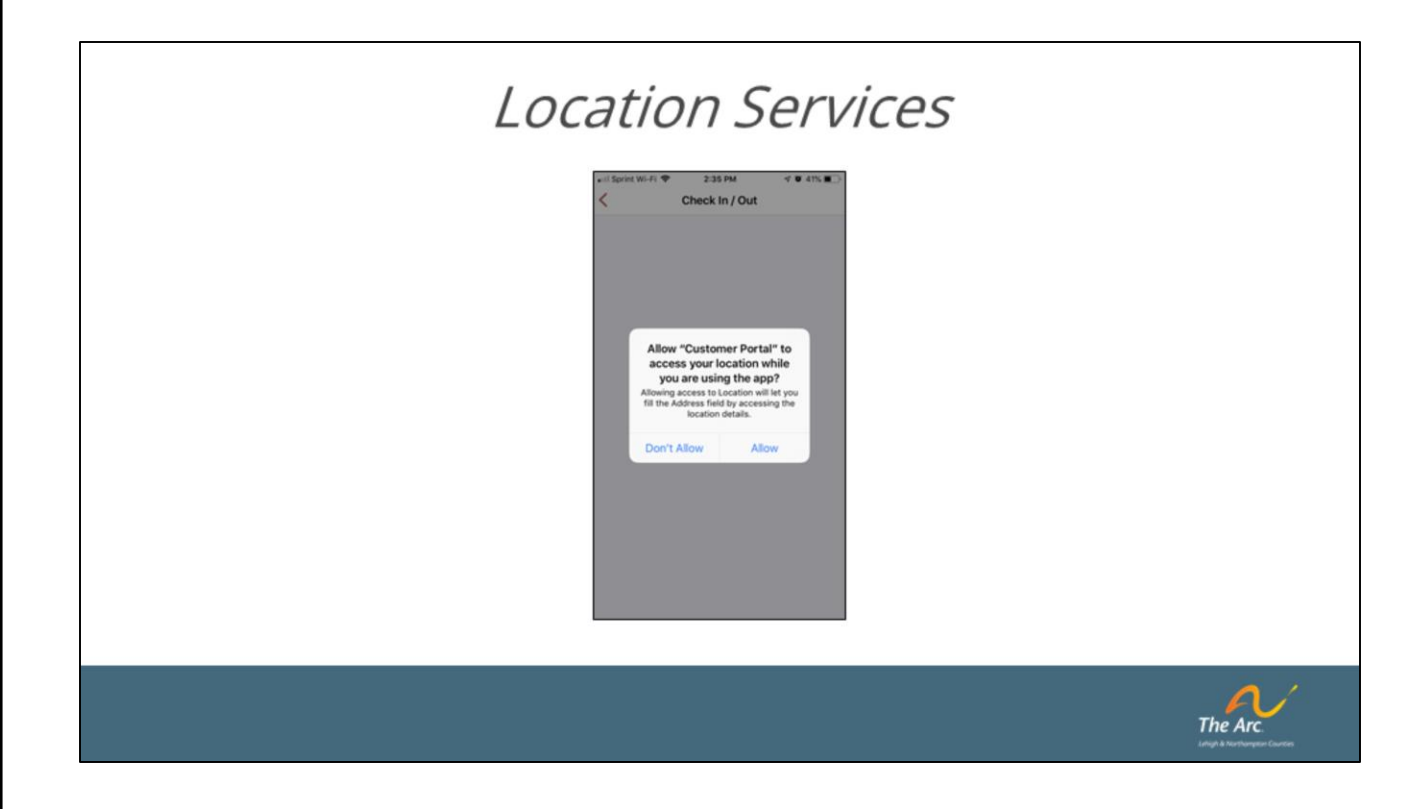

In order to use the mobile app for time logging through the EVV system, you must have location services turned on from your phone. If you do not have this setting turned on, your phone will prompt you before entering a time entry.

# Checking In

| Arc Payroll and Time Management Time Clocks Check In / Out Check In / Out Check In / Out Check In / Out Service * W7061U4 > Starting and Ending Time Start Time * © 09/18/2019 03:59:14 End Time © Service Rate \$23.50 Notes Wehicle Reimbursement Wehicle Reimbursement Wehicle Reimbursement Wehicle Reimbursement Wy Vehicles >>                                                                                                    | Arc Payroll and Time Management Time Clocks Check In / Out Service W7061U4 Service W7061U4 Starting and Ending Time Start Time * © 09/18/2019 03:59:14 End Time * © 09/18/2019 03:59:14 End Time * © Service Rate \$23.50 Vehicle Reimbursement Wehicles Submit                                    | 4:00 -                       | and LTE                  | 3:59 7          |                | LTE     |
|----------------------------------------------------------------------------------------------------|----------------------------------------------------------------------------------------------------|------------------------------|--------------------------|-----------------|----------------|---------|
| Time Clocks       Service *       W7061U4       Service *       W7061U4       Service *       W7061U4       Service *       W7061U4       Service *       W7061U4       Service *       W7061U4       Service *       W7061U4       Service *       W7061U4       Service *       W7061U4       Service *       W7061U4       Service *       W7061U4       Service *       W7061U4       Service *       Service *       W7061U4       Service *       W7061U4       Service *       W7061U4       Service *       W7061U4       Service *       W7061U4       Service *       W7061U4       Service *       W7061U4       Service *       W7061U4       Service *       W7061U4       Service *       W7061U4       Service *       W7061U4       Service *       Service *       W7061U4       Service *       W7061U4       Service *       W7061U4       Service *       Service *                                                                                                    | Time Clocks   Service *   W7061U4   Service *   W7061U4   Starting and Ending Time   Start Time *   Wonder SSP Time Entries   Wy Rejected SSP Time Entries   Vehicle Reimbursement   Notes   Workicle   My Vehicles                                                                                | Arc Payroll and Time Manage  | ement                    | < Client t      | Check In / Out |         |
| Service *       W7061U4 >         Service *       W7061U4 >         My SSP Time Entries >       Starting and Ending Time         My In Progress and Pending SSP T >       Start Time *       © 09/18/2019 03:59:14         End Time       ©       1000000000000000000000000000000000000                                                                                                    | Service * W2061U4   Service * W2061U4   Wy SSP Time Entries >   My In Progress and Pending SSP T >   My Rejected SSP Time Entries >   Vehicle Reimbursement Service Rate   Vehicle >   My Vehicles >                                                                                               | ime Clocks                   |                          | Client -        | Bush, Barbara  | ,       |
| Image: Starting and Ending Time         Image: Starting and Ending Time         Image: Starting and Ending Time         Image: Starting and Ending Time         Image: Start Time *         Image: Start Time * <td>A My SSP Time Entries   A My In Progress and Pending SSP T   A My In Progress and Pending SSP T   A My Rejected SSP Time Entries   Vehicle Reimbursement Service Rate   A Vehicle   Vehicles Submit</td> <td>Check In / Out</td> <td>&gt;</td> <td>Service *</td> <td>W7061U4</td> <td>&gt;</td>                                                                                                    | A My SSP Time Entries   A My In Progress and Pending SSP T   A My In Progress and Pending SSP T   A My Rejected SSP Time Entries   Vehicle Reimbursement Service Rate   A Vehicle   Vehicles Submit                                                                                                | Check In / Out               | >                        | Service *       | W7061U4        | >       |
| Start Time*     Image: Control of the start start       Image: Start Start St | Start Time*   Start Time*   My In Progress and Pending SSP T >   My Rejected SSP Time Entries   Vehicle Reimbursement   Vehicle   Notes                                                                                                    | My SSP Time Entries          | >                        | Starting and Er | nding Time     |         |
| 26     My In Progress and Pending SSP T >       Image: End Time     Image: End Time       Image: Webicle Reimbursement     Service Rate       Image: Vebicle     Notes       Image: Wy Vebicles     Submit                                                                                                    | 26     My in Progress and Pending SSP T >       Image: End Time     End Time       Image: Webicle Reimbursement     Service Rate       Image: Webicle     >       Image: Webicle     >       Image: Webicle     >       Image: Webicle     >       Image: Webicle     >       Image: Webicle     > | 0                            | -                        | Start Time *    | B 09/18/2019 0 | 3:59:14 |
| E My Rejected SSP Time Entries     Vehicle Reimbursement     Vehicle     Vehicle     Vehicle     Vehicle     Vehicle     Vehicle     Submit                                                                                                    | Image: My Rejected SSP Time Entries     >       Vehicle Reimbursement     Service Rate     \$23.50       Image: Wehicle     >       Image: My Vehicles     >       Image: Submit     Submit                                                                                                    | My In Progress and Pending S | SP T >                   | End Time        | <b>B</b>       |         |
| Vehicle Reimbursement Co Vehicle Service rate Service rate Service rate Submit Submit                                                                                                    | Vehicle Reimbursement  Co Vehicle  My Vehicles  Submit                                                                                                    | My Rejected SSP Time Entries | <ul> <li>&gt;</li> </ul> | Samica Pata     | \$22.50        |         |
| Co Vehicle > Notes                                                                                                    | Co Vehicle > Notes                                                                                                    | ehicle Reimbursement         |                          | Service Rate    | 920.00         |         |
| E My Vehicles Submit                                                                                                    | E My Vehicles > Submit                                                                                                    | ≫ Vehicle                    | >                        | Notes           |                |         |
|                                                                                                    |                                                                                                    | My Vehicles                  | >                        |                 | Submit         |         |
|                                                                                                    |                                                                                                    |                              |                          |                 |                |         |
|                                                                                                    |                                                                                                    |                              |                          |                 |                |         |
|                                                                                                    |                                                                                                    |                              |                          |                 |                |         |

When you arrive at your <u>client's house</u>, open the app and select the option to checkin/Out. Simply select your client and the service you are providing. Then tap "Submit" and you are finished. You will note that your start time is pre-populated and since we are using location services, we can verify that you are at the client's location. Please note that attempting to check-in when you are not at the client's location will be allowed in the app, however it will be flagged for manual review. Habitually checking in when you are not at the client's location can be a serious violation of employment policy.

| 3:59 7          | 0              | LTE 📼    |  |
|-----------------|----------------|----------|--|
| < (             | Check In / Out |          |  |
| Client *        | Bush, Barbara  | >        |  |
| Service *       | W7061U4        | >        |  |
| Starting and En | ding Time      |          |  |
| Start Time *    | B 09/18/2019 € | 03:59:14 |  |
| End Time        | 6              |          |  |
| Service Rate    | \$23.50        |          |  |
| Notes           |                |          |  |
|                 | Submit         |          |  |

It is important to note that EVV does not impact the way that you provide care in any way. Please continue to provide the same quality care as you have been accustomed to in the past.

When you are ready to check-out simply navigate back to the app and select the option to check-in/Out. Just like you did when you checked in, please select the client and service that you are going to check-out from. You will note that the checkout time is pre-populated. You must enter meaningful service notes for your visit and then tap "Submit." You are finished. There is nothing more that you need to do for this visit!

# Checking Time

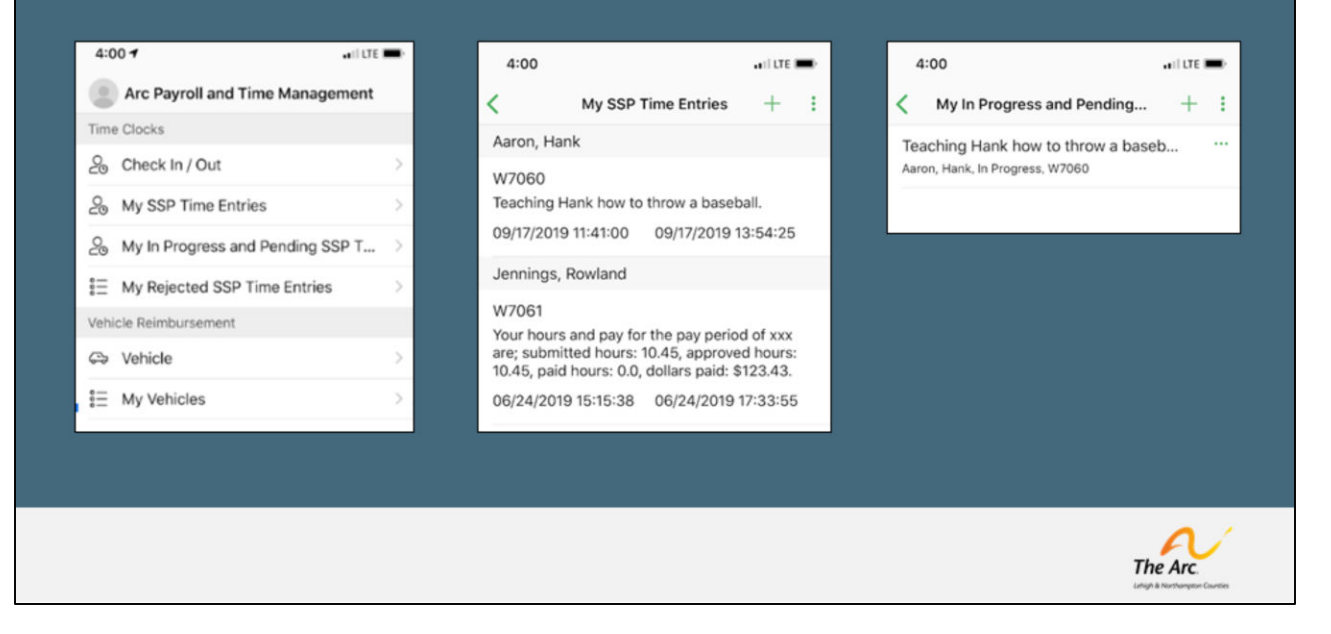

The app will allow you to do several other powerful tasks as well. From the home screen, you can see a few additional features: Checking Approved Time, Checking Pending Time, and Viewing Rejected Time. Pending time is simply time that you have submitted, but your Managing Employer has yet to approve. Rejected time is time that needs your attention. You will always receive an email as well when there is time that has been rejected.

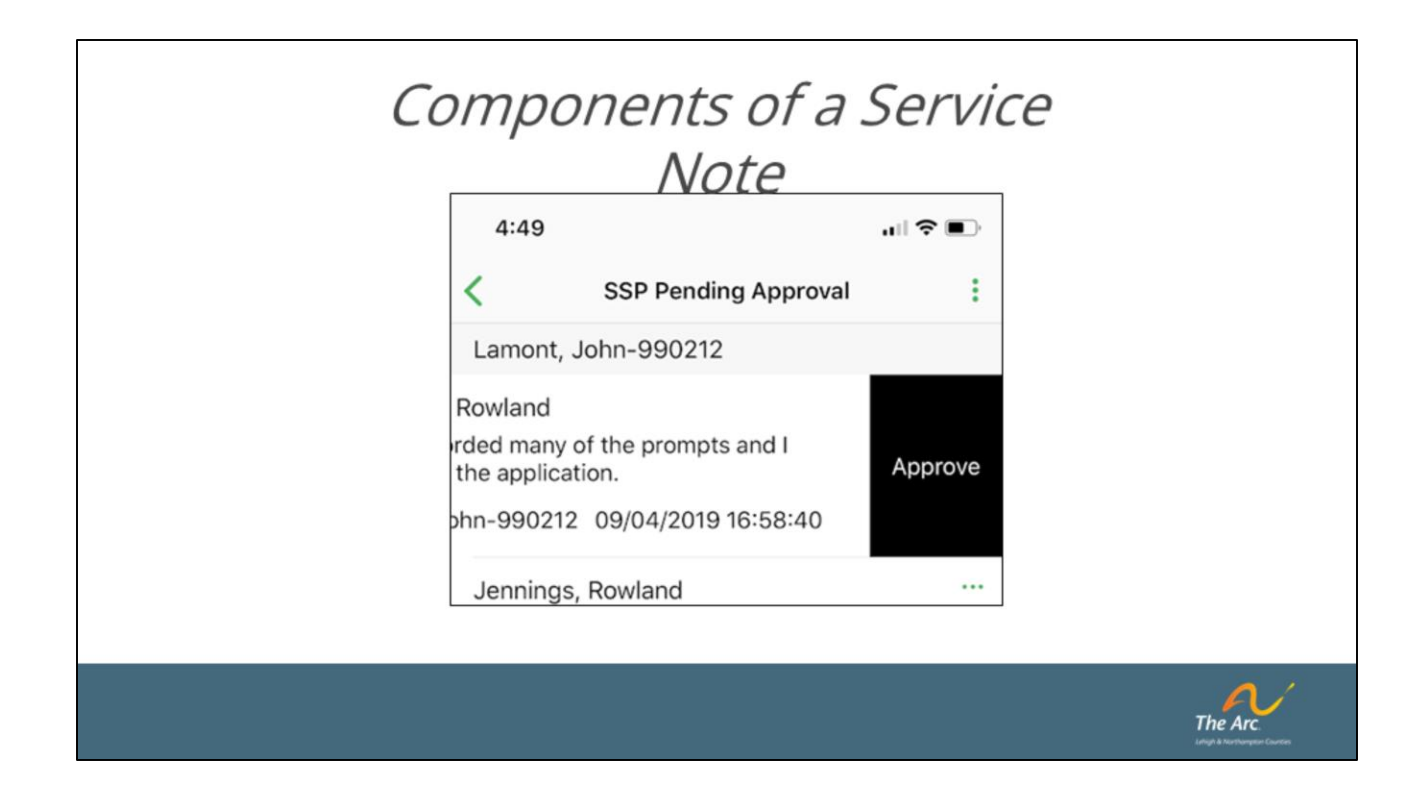

Similarly to the Approval/Rejection process, the core components of a valid Service Note has not changed.

For example, some of the common items an ME should be looking for would be:

- Progress correlates to outcomes
- Progress correlates to service provided
- Not eligible for payment if admitted to the hospital

# ME Approvals / Rejections

| Lamont, John-990212     Lamont, John-990212       Jennings, Rowland     Lamont, John-990212       I read recorded many of the prompts<br>debugged the application.     Rowland       Lamont, John-990212     09/04/2019 1       Jennings, Rowland     phn-990212       Jennings, Rowland     ophn-990212 | Lamont, John-990212<br>Jennings, Rowland<br>I read recorded many of the prompts<br>debugged the application.<br>Lamont, John-990212 09/04/2019 1<br>Jennings, Rowland<br>Test test and.<br>Lamont, John-990212 09/18/2019 14:00:00<br>Jennings, Rowland<br>Test test and.<br>Lamont, John-990212 09/18/2019 14:00:00<br>Jennings, Rowland<br>Test test and.                    | Lamont, John-990212<br>Jennings, Rowland<br>I read recorded many of the prompts<br>debugged the application.<br>Lamont, John-990212 09/04/2019 1                          | Lamont, John-990212 |               |
|----------------------------------------------------------------------------------------------------|----------------------------------------------------------------------------------------------------|----------------------------------------------------------------------------------------------------|---------------------|---------------|
| Reject     Jennings, Rowland     I read recorded many of the prompts<br>debugged the application.     Rowland     Rowland     Approve       Lamont, John-990212     09/04/2019 1     the application.     Approve       Iennings, Rowland                                                                | Jennings, Rowland     I read recorded many of the prompts debugged the application.     Rowland     Rowland       Lamont, John-990212     09/04/2019 1     rded many of the prompts and I the application.     Approve       Iennings, Rowland      bhn-990212     09/04/2019 16:58:40     Approve       Iennings, Rowland      bhn-990212     09/04/2019 16:58:40     Approve | Jennings, Rowland           I read recorded many of the prompts<br>debugged the application.         Reject           Lamont, John-990212         09/04/2019 1         th | Lamont, John-990212 |               |
| Jennings, Rowland Dnn-990212 09/04/2019 10-58-40                                                                                                    | Jennings, Rowland John-990212 09/04/2019 16:58:40<br>Test test and.<br>Lamont_John-990212 09/18/2019 14:00:00 Jennings, Rowland                                                                                                    |                                                                                                    | e application.      | and I Approve |
| est test and.<br>amont_John-990212_09/18/2019_14:00:00 Jennings, Rowland                                                                                                    |                                                                                                    | ennings, Rowland ···· pri<br>est test and.<br>amont John-990212 09/18/2019 14:00:00                                                                                       | Jennings, Rowland   |               |

Note, the reasons an ME would Approve/Reject a time entry has not changed, this is simply giving you an easier way to see and document everything.

For example, some of the common reasons an ME might reject a time entry would continue to be:

- Incomplete Service Notes
- Unauthorized Time
- Wrong Service Code

| Time Rej                                                                                                    | ie<br>Ca | ecti<br>atio | ions &<br>ons |                                            |
|----------------------------------------------------------------------------------------------------|----------|--------------|---------------|--------------------------------------------|
| Date: Sun, Sep 29, 2019 at 9:49 AM<br>Subject. Rejected SSP Time Entry                                                                                               | 4:00     |              |               | •••• LTE                                   |
|                                                                                                    |          | <            | My In Progre  | ess and Pending 🧷 :                        |
| The Arc.<br>Lehigh & Northampton Counties                                                                                                    |          |              | Client        | Aaron Hank                                 |
| Test Test ,                                                                                                    |          |              | Client        | Aaron, Hank                                |
| Managing Employer rejected an entry of yours for the following reason: Incorrect<br>Service Code. Please edit the entry appropriately so you can get it approved and |          |              | Service       | W7060                                      |
| paid for your time.                                                                                                    |          |              | ME Email      | jlamont+mejanejones@k<br>vledavidgroup.com |
| The Arc of Lehigh & Northampton Counties                                                                                                    |          |              |               | J. Calanag. Capiconi                       |
|                                                                                                    |          |              | Start Time    | 09/17/2019 11:41:00                        |
|                                                                                                    |          |              |               |                                            |
|                                                                                                    |          |              |               | The Arc                                    |

Here you'll see an example of what a rejection email notification would look like. To review rejected time tap the option for "My Rejected Time" from the home screen. There, you will see your rejected entries. Tap them to see the reason for rejection. It is most commonly going to be due to a service note discrepancy. Tap the pencil icon to edit the time entry and remediate the service note. Then tap "Submit" to resubmit the time entry.

# <section-header><section-header><section-header><section-header><section-header><section-header>

Another benefit of the EVV system is the ability to create email notifications / reminders when there are outstanding time entries that need to be addressed. Specifically, you will find email notifications for the following situations:

(1.) "Hours Pending" - These email notifications will generate to the ME at the end of each day when there are unapproved hours for the day.

(2.) "Rejected SSP Time Entry" - These notifications will generate upon rejection of a Time Entry.

(2.) "URGENT HOURS PENDING" - These email notifications will generate to the ME daily as of the Saturday before payroll.

## Getting Support

## evvsupport@arcoflehighnorthampton.org

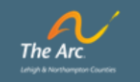

We hope that this training was helpful for you to learn how to use the EVV system. If you have not already, please take advantage of the convenient wallet reminder cards that have been made available for quick reference. Of course, if you have further questions, you can always visit us at <a href="mailto:evvsupport@arcoflehighnorthampton.org">evvsupport@arcoflehighnorthampton.org</a> for more information.

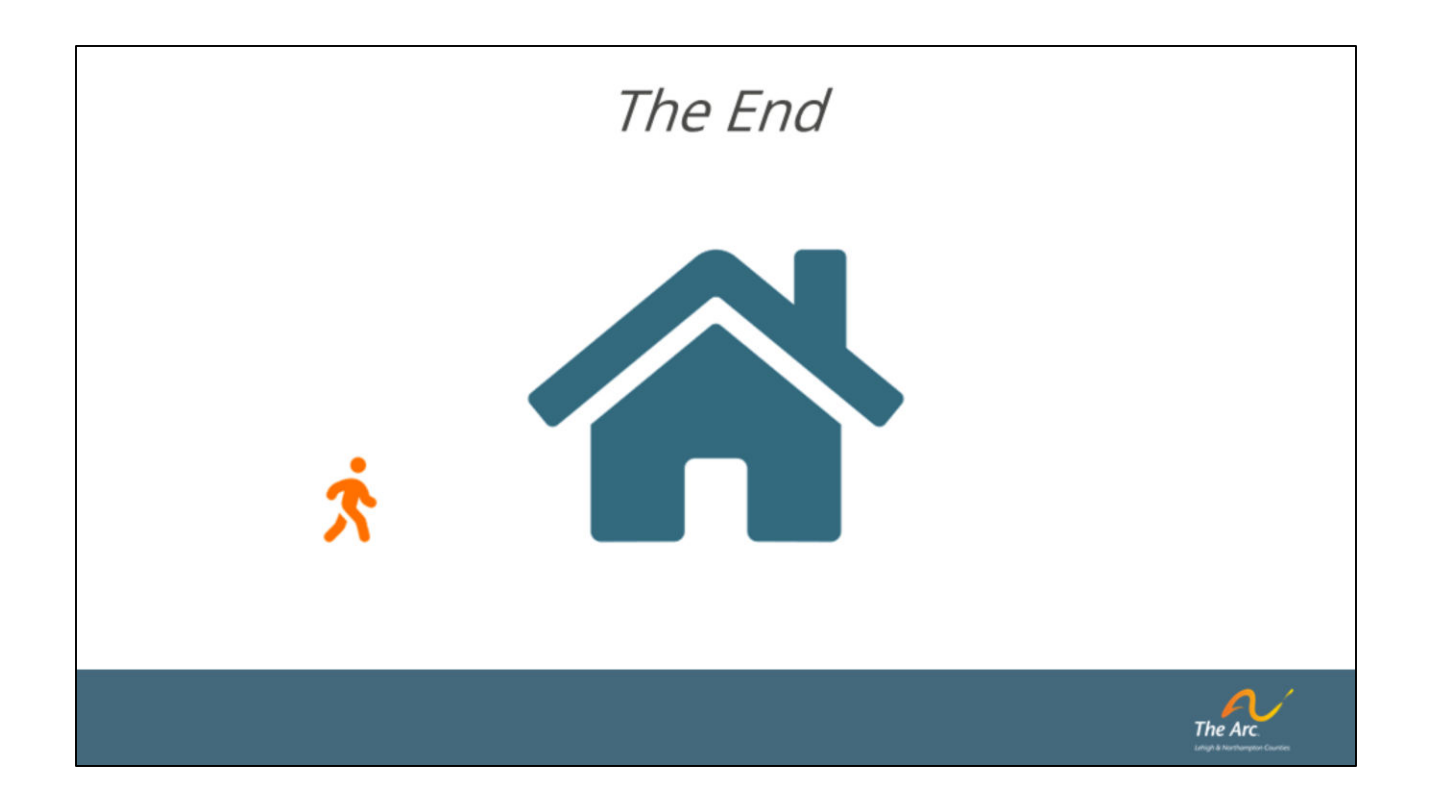

THE END